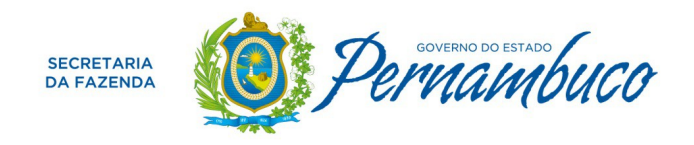

## Solicitação de Desenquadramento do SIMEI

1 - Acessar o Portal do Simples Nacional no endereço

https://www8.receita.fazenda.gov.br/SIMPLESNACIONAL/default.aspx e clicar em SIMEI Serviços:

2 – Selecionar a opção Desenquadramento:

| SIMPLES                                                  |                                                                                                    | Busca                                                                                                    |
|----------------------------------------------------------|----------------------------------------------------------------------------------------------------|----------------------------------------------------------------------------------------------------|
| Legislação Y<br>Manuais Y<br>Parcelamento e<br>Convênios | Simples<br>Serviços         Simei<br>Serviços         Simei Serviços         Simei Serviços         Simei Serviços         Simei Serviços         Simei Serviços         Simei Serviços         Simei Serviços         Simei Serviços         Simei | ♦ Inicio ♥ Votar ► ►       Serviços mais procurados       Simples Nacional       Parcelamento - Simples ♥       Nacional       PGDAS-D e DEFIS ♥       Consulta Optantes |
| Perguntas e<br>Respostas ?<br>Noticias ?<br>Agenda B     | Noticias  Noticias  13/05/2015 - PGDAS-D e PGMEI atualizados com a prorrogação dos vencimentos para contribuintes com sede em Xanxeré/SC. 0 PGDAS-D e o PGMEI foram atualizados com a prorrogação dos vencimentos para or contribuintes localizados no município de Xanxeré/SC. Leis mais B 11/05/2015 - Porrogados os vencimentos do Simples Nacional para contribuintes de Xanxeré - SC 14/04/2015 - Redução nas multas relativas às obrigações acessórias                                                                                                    | SIMEI<br>PGMEI<br>DASN SIMEI<br>Consulta Declaração<br>Transmitida                                                                                                    |

3 – Selecionar a opção Certificado Digital ou Código de Acesso:

|                                                                          | S Busca                                                                                                    |
|--------------------------------------------------------------------------|----------------------------------------------------------------------------------------------------|
|                                                                          | Simples Simei Simei Serviços                                                                                                    |
| Legislação v<br>Manuais v<br>Parcelamento e<br>Convênios<br>Estatísticas | > Simei       Desenquadramento         Nesta página encontram-se disponíveis todos os serviços relacionados ao desenquadramento do Simo         Para os serviços que exigem controle de acesso, o usuário poderá utilizar certific do distributo do de eccilio         DESINGUADRAMENTO         Serviços Disponíveis       Código de Acesso         Comunicação de Desenquadramento do SIMEI       Comunicação de Desenquadramento do SIMEI                                                                |
| Perguntas e<br>Respostas ?<br>Noticias ?<br>Agenda []                    | <ul> <li>Usando Código de Acesso</li> <li>Caso você não tenha o Código de Acesso ou precise alterá-lo ou se esqueceu, <u>Clique Aqui</u>.</li> <li>Usando Certificado Digital</li> <li>Estes serviços estão disponíveis no Centro de Atendimento Virtual do sítio da Receita Federal do Brasil, e seu acesso é feito por meio de Certificado Digital. Caso você não disponha de Certificado Digital, veja as orientações no sítio da RFB, em <u>Certificados Digitals</u>.</li> <li>Observações</li> </ul> |
|                                                                          | PARA REALIZAR A BAIXA DO CNPJ DO MEI, UTILIZE O <u>PORTAL DO EMPREENDEDOR - SERVIÇO "SOLICITAÇÃO DE BAIXA"</u> .<br>A comunicação de desenquadramento do Simei pode se dar por opção ou obrigatoriamente.<br>O desenquadramento porocião poderá ser realizado a qualquer temoo, produzindo efeitos a partir de 1º de taneiro do ano-                                                                                                    |

4 - Preencher os campos seguintes com as informações que forem solicitadas:

| Simples Simei   Serviços Inicio   Inicio Inicio   Inicio |                                                          | Busca                                                                                                    |
|----------------------------------------------------------------------------------------------------|----------------------------------------------------------|----------------------------------------------------------------------------------------------------|
| Legislação   Manuals   Parcelamento e   Convénios   Estatísticas   Perguntas e Respostas Código de Acesso Loticias Código de Acesso ou precise alterá-io, Clique Aquit. Simples Nacional Districtor do CNP: Número do CNP: Número do CNP: Número do CNP: Número do CNP: Se os caracteres da imagem abaixo. Código de Acesso: Código de Acesso ou precise alterá-io, Clique Aquit.                                                                                                    |                                                          | Simples Serviços                                                                                                    |
| Estatísticas       Número do CPF do Responsável:       Se os caracteres da Imagem estiverem llegivels, gerar outra Imagem.         Perguntas e Respostas       Código de Acesso:       Se os caracteres da Imagem estiverem llegivels, gerar outra Imagem.         Noticias       Continuar       • Caso você não tenha Código de Acesso ou precise alterá-lo, Clique Aqui.         Agenda       E                                                                                                    | Legislação v<br>Manuais v<br>Parcelamento e<br>Convênios | Simples Nacional Para utilizar os serviços disponíveis via Código de Acesso, informe os dados absixo: Número do CNPJ: Digite os caracteres da imagem absixo. |
| Noticias     Petornar     Continuar       • Caso você não tenha Código de Acesso ou precise alterá-lo, <u>Clique Aqui</u> .                                                                                                    | Estatísticas<br>Perguntas e<br>Respostas                 | Número do CPF do Responsável:     Código de Acesso:       Código de Acesso:     Se os caracteres da imagem estiverem ilegíveis, gerar outra imagem.          |
| Agenda                                                                                                    | Notícias 📀                                               | Caso você não tenha Código de Acesso ou precise alterá-lo, <u>Clique Aqui</u> .                                                                              |
|                                                                                                    | Agenda 📳                                                 |                                                                                                    |

IMPORTANTE: No campo Motivo do Desenquadramento informar:

- a) <u>Empresas Antigas</u> exceder no ano-calendário o limite de receita bruta previsto no §1º do artigo 18-A da LC nº 123, de 2006;
- b) <u>Empresas Novas</u> exceder no ano-calendário de início de atividade o limite proporcional de receita bruta previsto no §2º do artigo 18-A da Lei Complementar nº 123, de 2006.